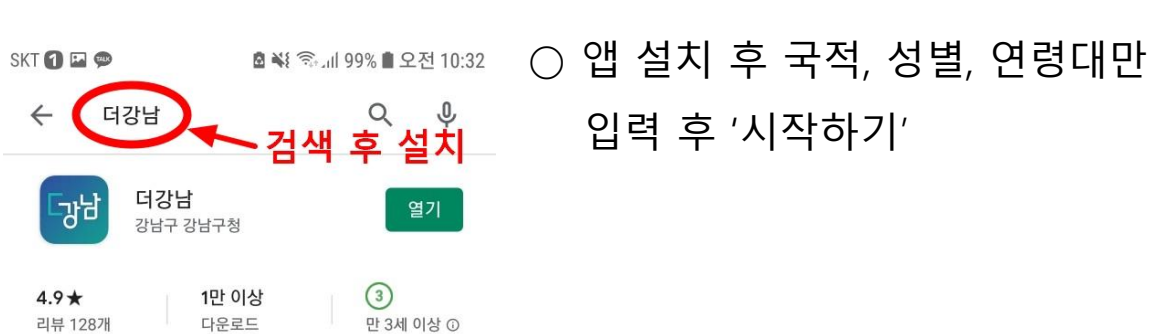

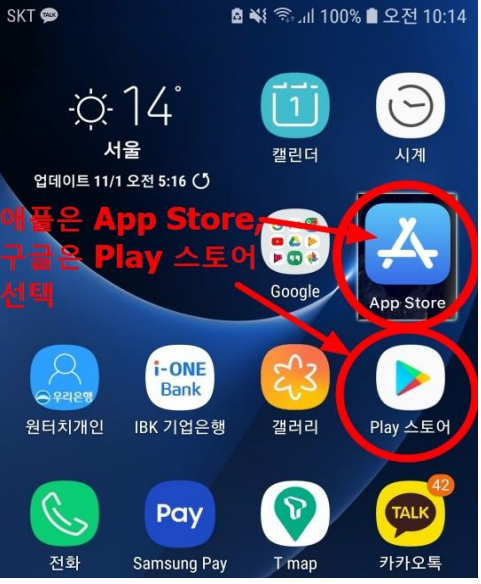

| ○ 앱 설치              |    |
|---------------------|----|
| - 안드로이드 : play 스토어어 | ᆘ서 |
| "더강남" 검색하여 설치       |    |
| - iOS : App Store에서 |    |
| "더강남" 검색하여 설치       |    |
|                     |    |

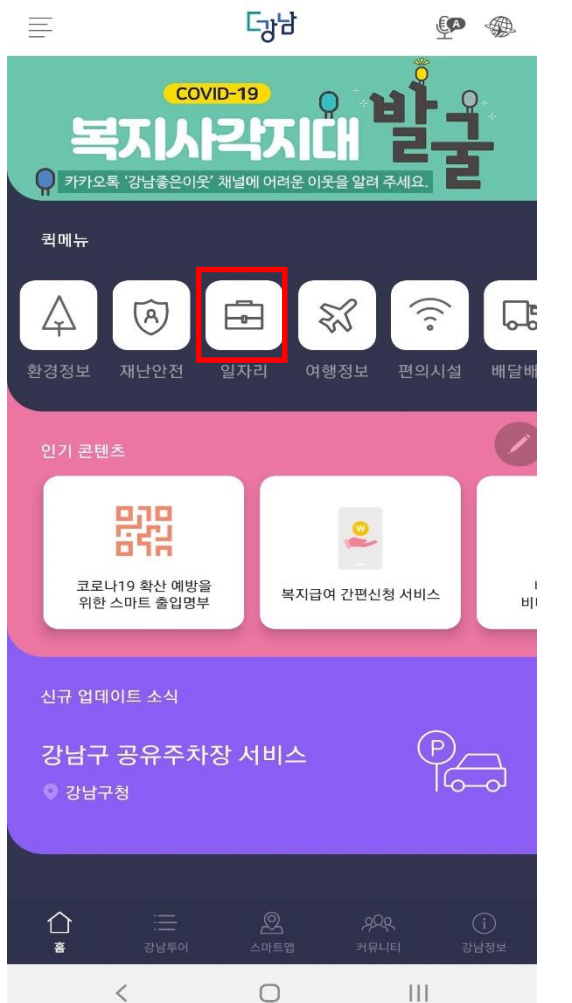

11:08

#### ○ 메인화면에서 "일자리" 선택

1

#### " 더강남" 앱 설치하기

원서접수하기

NI O 🗊 📶 🛔

## 원서접수하기

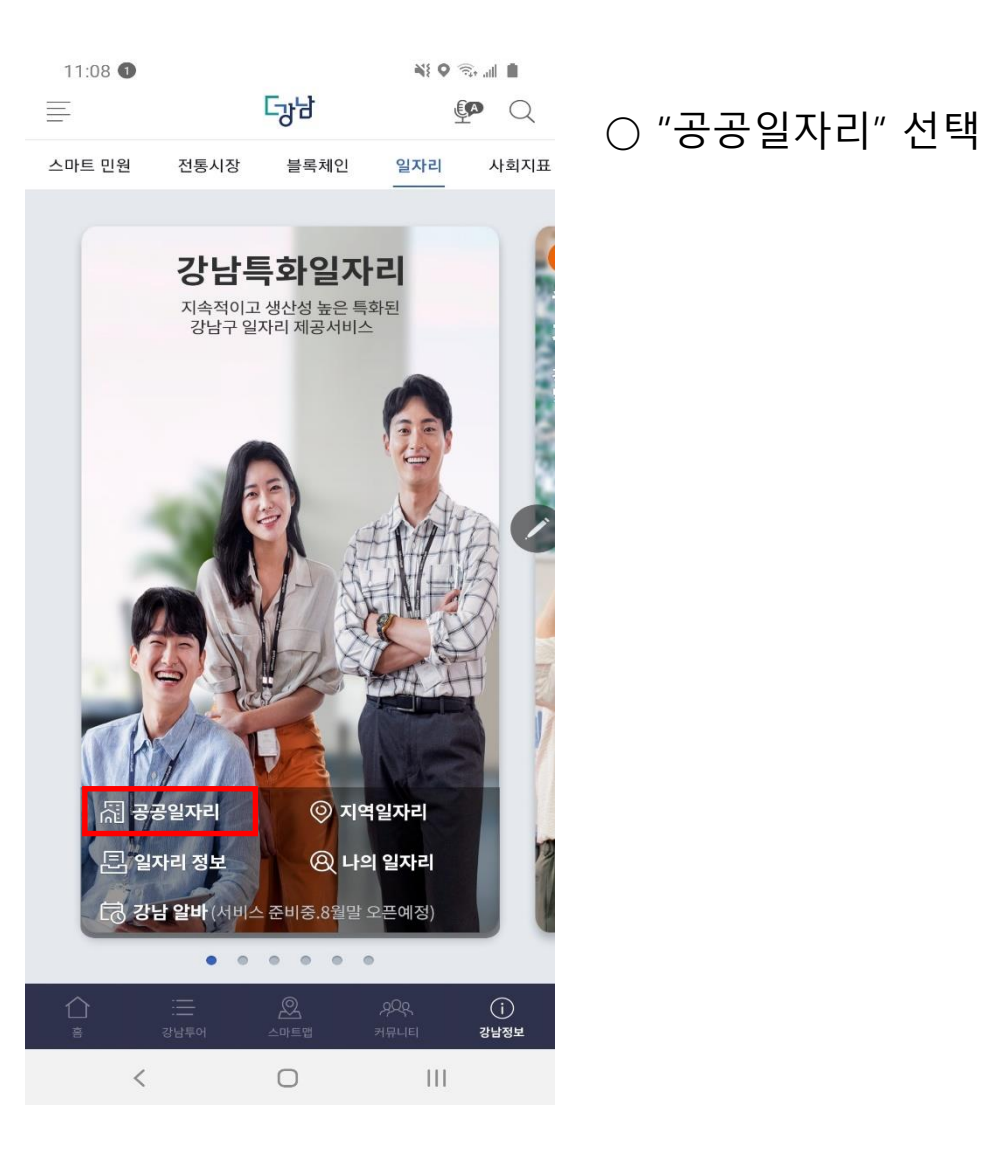

### 원서접수하기

NE Q 🙃 📶 🛔

공공일자리

2020-08-13 사회복지과

제2020-1561호

11:09

 $\leftarrow$ 

(재)강남복지재단 임원후보자 공개모집 공고

2020-08-11 복지정책과

제2020-1554호

2020 강남구 생활문화 협력체계 사업 조사원 모집 재공고 계획

2020-08-10 문화체육과

제2020-1551호

감염병관리 분야 일반임기제"라"급 채용공고 2020-08-09 질병관리과

제2020-1477호

서울특별시 강남구 일반임기제공무원(에디팅) 면접심사 합격자 공고

2020-07-30 정책홍보실

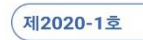

모자보건사업 기간제근로자(간호사) 채용공고

2020-07-24 건강관리과

제2020-1444호

시간선택제임기제공무원 라급(정신건강) 면접 합격자 발표 및 등록 일정 공고

2020-07-24 건강관리과

111 <  $\bigcirc$ 

○ 채용공고 목록에서 "일반임기제공무원(ICT 인공지능) 채용 공고" 선택

### 응시하기

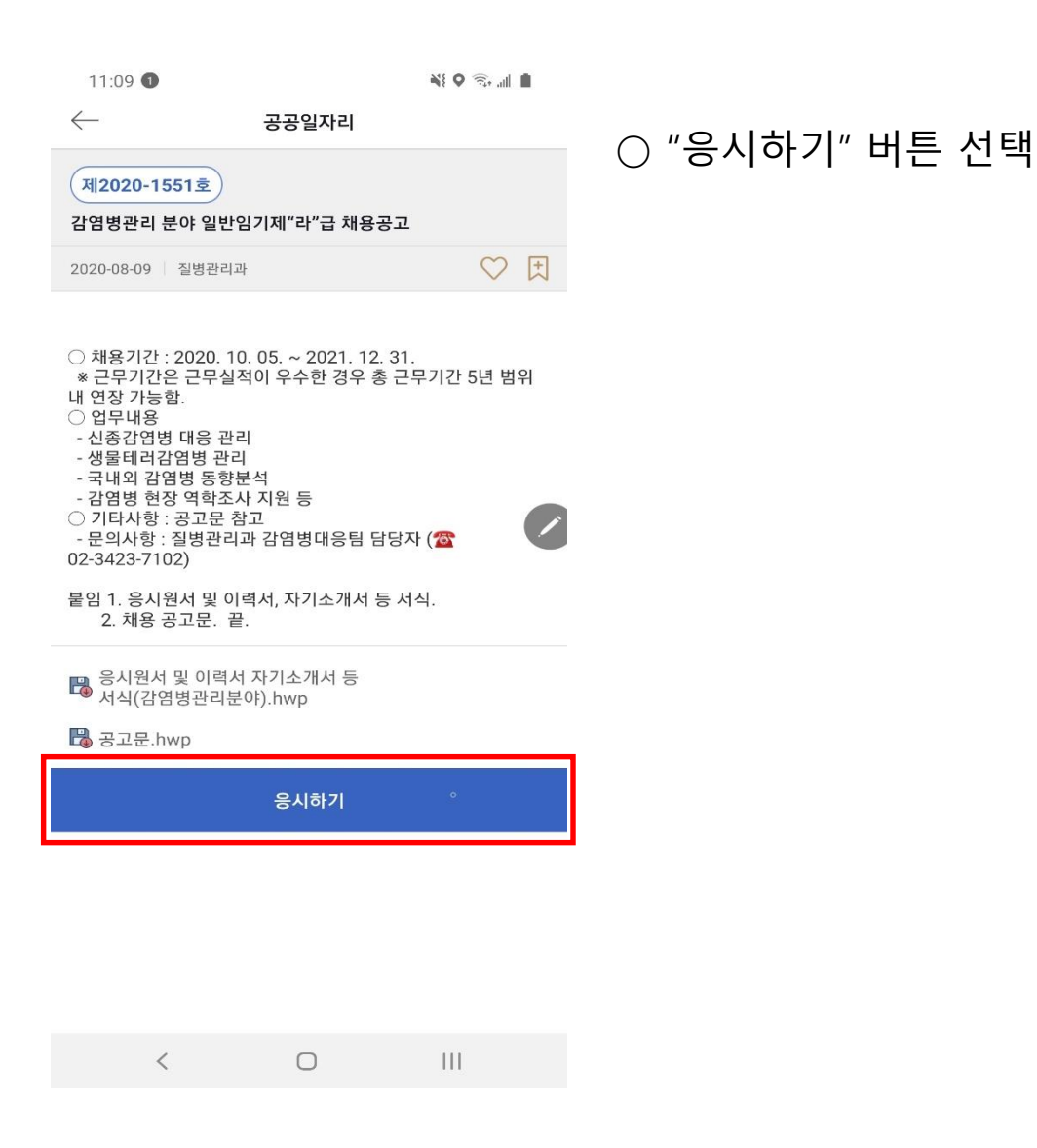

#### 응시하기 11:11 2 NI O 🗊 📶 🛔 공공일자리 ○ 개인정보수집이용 및 고유식별 ✓ 제출완료 본인인증 응시원서 서울특별시 강남구에서는 「개인정보 보호법」 제15조에 정보처리에 "동의" 체크하고 의거하여 아래와 같은 내용으로 개인정보를 수집하고 있습니다. 하단의 "본인확인" 선택 귀하께서는 아래 내용을 자세히 읽어 보시고, 모든 내용을 이해하신 후에 동의 여부를 결정하여 주시기 바랍니다. 개인정보 수집 · 이용에 관한 사항 I. 개인정보의 수집 및 이용 동의서 귀하께서 제공한 모든 정보는 다음의 목적을 위해 활용하며, 아래 목적 이외의 용도로는 사용되지 않습니다. ① 개인정보 수집항목 및 수집·이용 목적 가. 수집항목 - 성명, 주민등록번호, 주소, 등록기준지, 메일, 전화번호, 학력.경력사항, 자격.면허 소지사항 나. 수집 및 이용 두 ☑ 위 내용에 동의합니다 고유식별정보의 처리에 관한 사항 고유식별정보 수집에 대한 이용안내 내용 고유식별정보의 처리에 관한 사항 민원서류발급 신청ㆍ이용에 관련하여 아래와 같이 귀하의 고유식별 정보(주민등록번호)를 처리하기 위하여 「개인정보보호법」 제24조에 따라 관련사항을 알려드리오니 동의하여 주시기 바랍니다. ☑ 위 내용에 동의합니다 2020년 08월 19일 본인확인 < $\bigcirc$ 111

 $\times$ 

Å

## 본인확인하기

11:12 2

Ni O 🗊 📶 🛔

★ 공공일자리

이용약관 개인정보처리방침 VeriSion256bitSSL 암호화적용

<

다망남

#### PASS

| SK telecom                           | kt                        |
|--------------------------------------|---------------------------|
| € LG U <sup>+</sup>                  | 000 unart save<br>알뜰폰     |
| 본인확인을하기위한필수시험                        | 항에전체동의합니다.                |
| <u>개인정보이용</u> 그 그 <u>-</u> 서비스이용역관 등 | <u>1유식별정보처리</u><br>탄사이용일판 |
|                                      |                           |
|                                      |                           |

C

 $\bigcirc$ 

○ 본인확인을 위하여 인증 추진

- 통신사 선택
- 정보제공동의
- 시작하기 선택

#### 본인확인하기

11:12 🙋 🚳 🕷 🕈 🕄 📲

#### 공공일자리

#### PASS

이용약관 개인정보처리방침 VeriSign 256-bitSSL 암호화적용

<

<

드강남

 $\times$ 

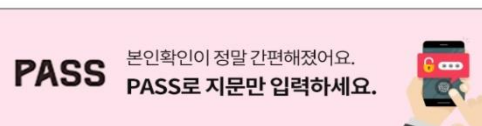

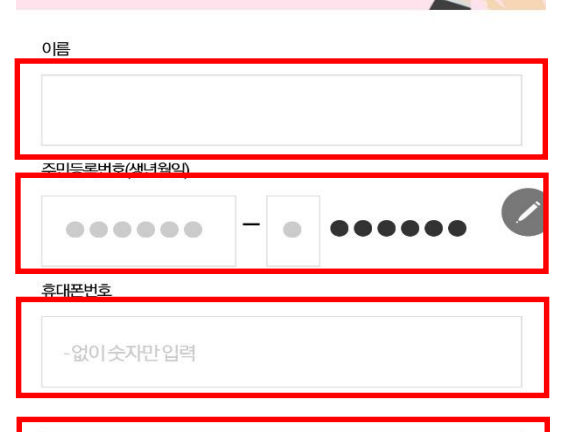

NICE평가정보

 $\times$ 

111

C

 $\bigcirc$ 

성명, 주민번호 앞7자리,
 휴대전화번호 입력하고 확인 선택

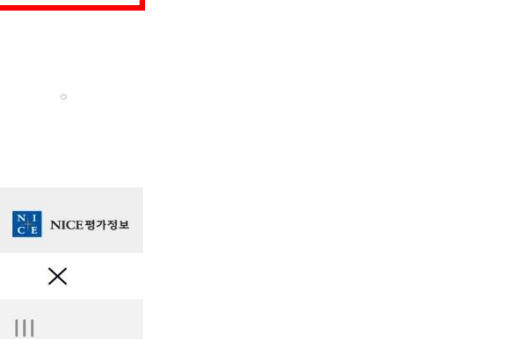

### 기본정보입력

## 구비서류첨부

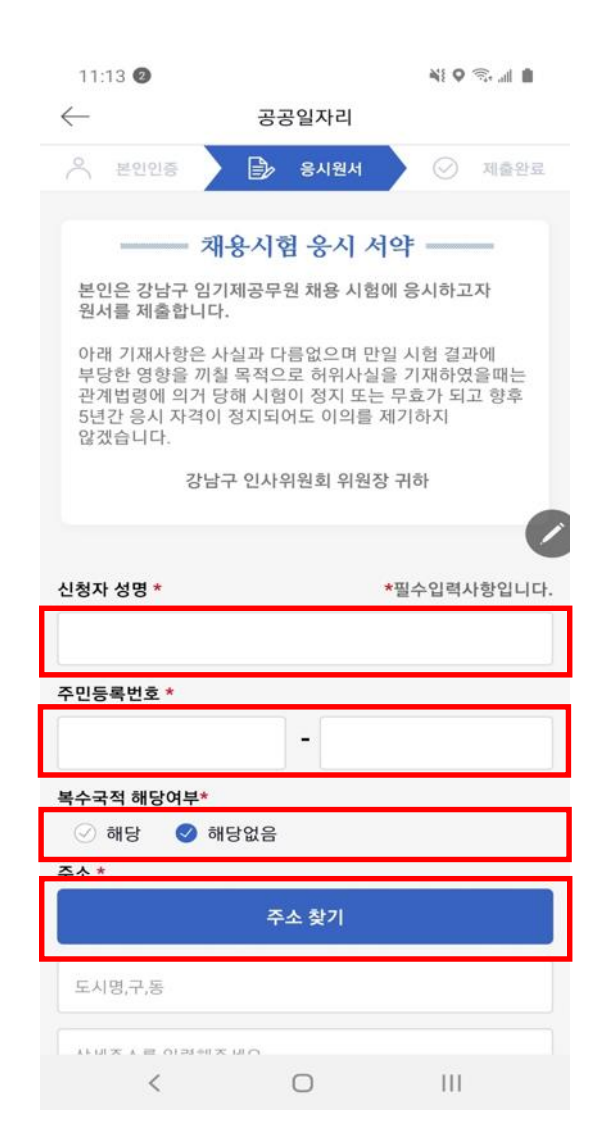

| ) 성명, 주민등록번호 입력    |
|--------------------|
| ) 복수국적 해당여부 선택     |
| ○ '주소찾기'로 주소 입력    |
| ) 연락처 : 본인인증 시 입력한 |
| 휴대전화번호와 실제 연락처가    |
| 다를 경우에만 수정         |
|                    |
|                    |

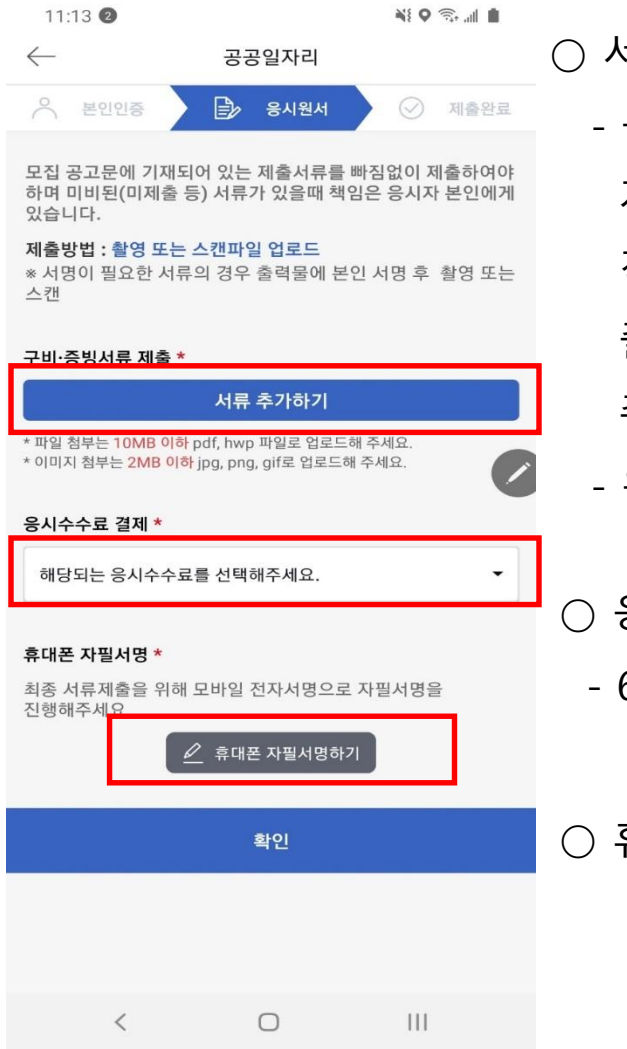

- 시류 추가하기
  응시원서, 이력서, 자기소개서,
  개인정보수집이용동의서,
  직무수행계획서,
  졸업증명서, 경력증명서,
  주민등록초본, 포트폴리오
  위서류 모두 "서류 추가하기 " 로 제출
- 응시수수료 - 6·7급(나·다급) 7천원 선택

○ 휴대폰 자필서명하기 선택

## 본인서명하기

NI Q 🙃 📖 🛔

## 원서제출하기

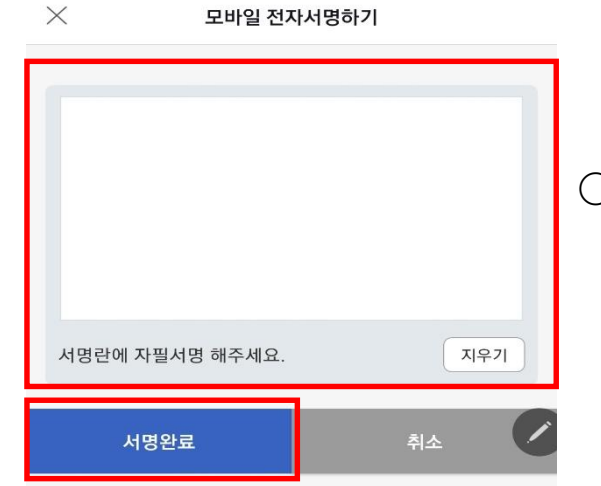

11:14 2

# "휴대폰 자필서명하기" 클릭 후 나타나는 화면에서 본인 성명 정자로 기재 (예. 홍길동으로 기재, 기타 서명방식x)

#### ○ 본인성명 기재 후 "서명완료" 선택

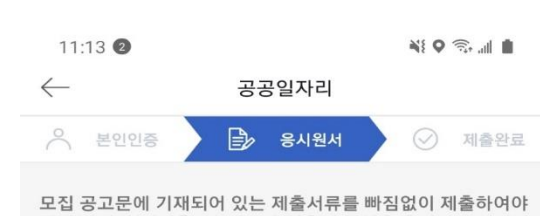

모집 공고문에 기재되어 있는 제출서류를 빠짐없이 제출하여야 하며 미비된(미제출 등) 서류가 있을때 책임은 응시자 본인에게 있습니다.

#### 제출방법 : 촬영 또는 스캔파일 업로드 \* 서명이 필요한 서류의 경우 출력물에 본인 서명 후 촬영 또는 스캔

#### 구비·증빙서류 제출 \*

#### 서류 추가하기

\* 파일 첨부는 **10MB 이하** pdf, hwp 파일로 업로드해 주세요. \* 이미지 첨부는 <mark>2MB 이하</mark> jpg, png, gif로 업로드해 주세요.

#### 응시수수료 결제 \*

해당되는 응시수수료를 선택해주세요.

#### 휴대폰 자필서명 \*

최종 서류제출을 위해 모바일 전자서명으로 자필서명을 진행해주세요.

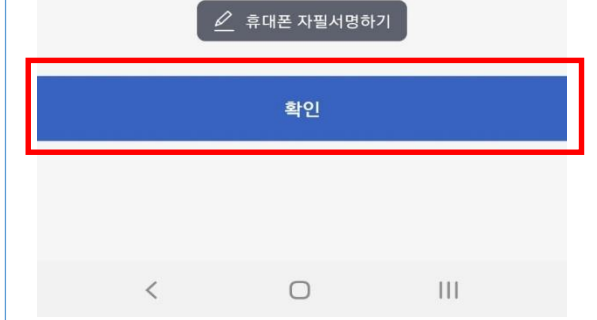

## 서명완료 후 돌아온 화면에서 "확인" 선택

0 111

<

## 응시수수료 결제

11:14

결제금액

결제수단 선택

간편결제

<

 $\bigcirc$ 

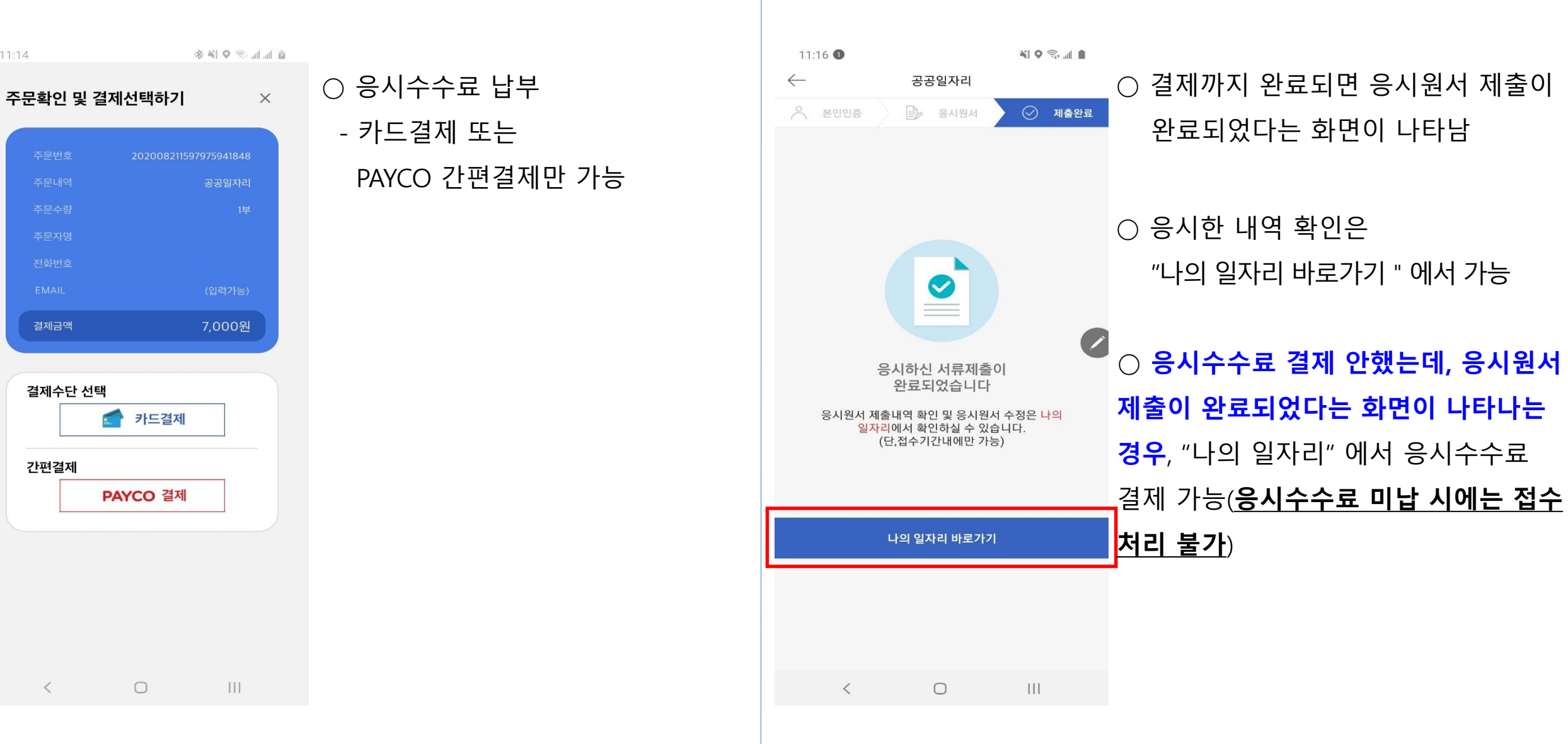

원서접수완료

## 응시내역 확인하기

○ 응시한 내역은

N: Q 🙃 📶 🛔

(A) Q

사회지표

일자리

드강남

강남특화일자리 지속적이고 생산성 높은 특화된 강남구 일자리 제공서비스

블록체인

🔘 지역일자리 🛞 나의 일자리

강남정보

111

**강남 알바** (서비스 준비중.8월말 오픈예정) . . . . . .

 $\bigcirc$ 

전통시장

공공일자리

<mark>퀵 일자리 정보</mark>

<

11:08 🕕

스마트 민원

 $\equiv$ 

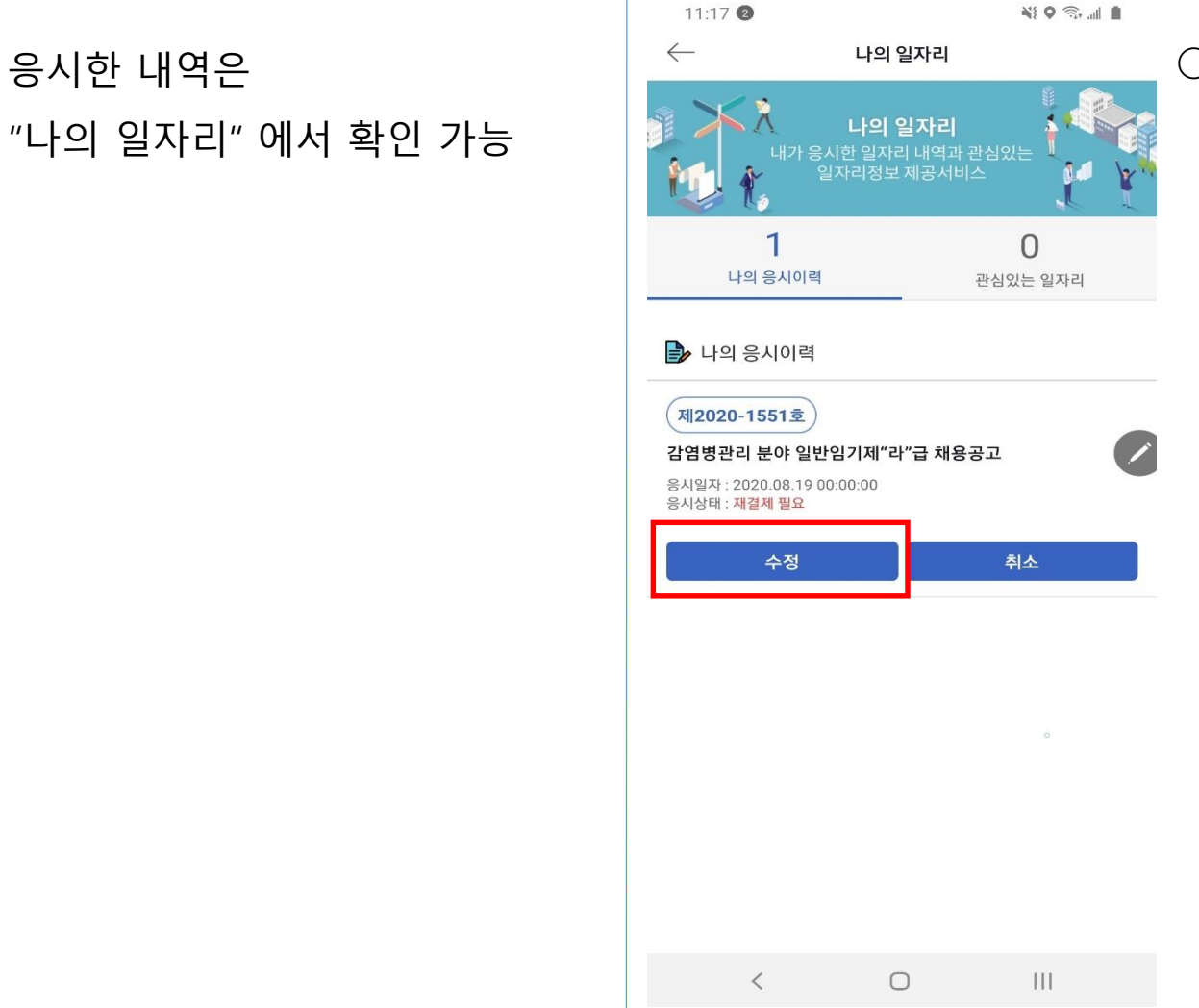

## ○ 응시내역 수정 - 원서접수기간 중에는 제출서류 수정 가능 - 응시수수료 미납 시, 납부 가능 (응시수수료도 원서접수기간 중에만 납부 가능)

응시내역 확인하기